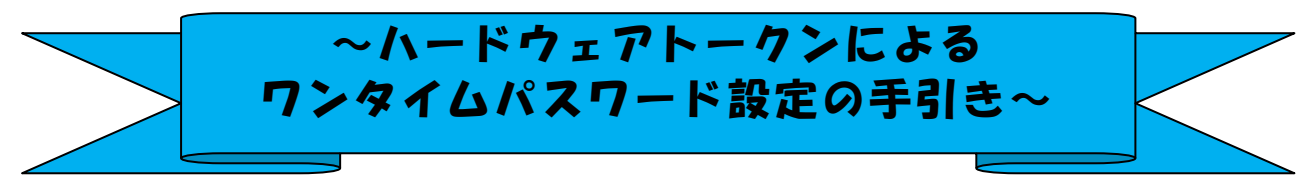

### ◆ワンタイムパスワードとは

ワンタイムパスワードは、利用時に都度変更される1度限りのパスワードです。

ワンタイムパスワードは、数字6桁で、ハードウェアトークン(ワンタイムパスワ ード生成機)に表示されます。

お客さまがインターネットバンキングを利用した振込や収納サービス等の各種お取 引をされる際に、ハードウェアトークンに表示された「ワンタイムパスワード」で認 証します。

既存のお客さまがワンタイムパスワードをご利用になる場合、従来の「資金移動用 パスワード(確認用パスワード)」から「ワンタイムパスワード」による認証に変更と なります。

## ワンタイムパスワード認証をご利用いただくことで、第三者による不正ログインお よび不正送金のリスクを減らすことができます。

### ◆ハードウェアトークンのご説明

ハードウェアトークンとは、30秒毎に新しいパスワード(ワンタイムパスワード) を発行する専用端末です。ボタン押下すると、画面に表示されるワンタイムパスワー ドを確認することができます。

本手引きと一緒に同封されているキーホルダー大の機械のことを「ハードウェアト ークン」といいます。

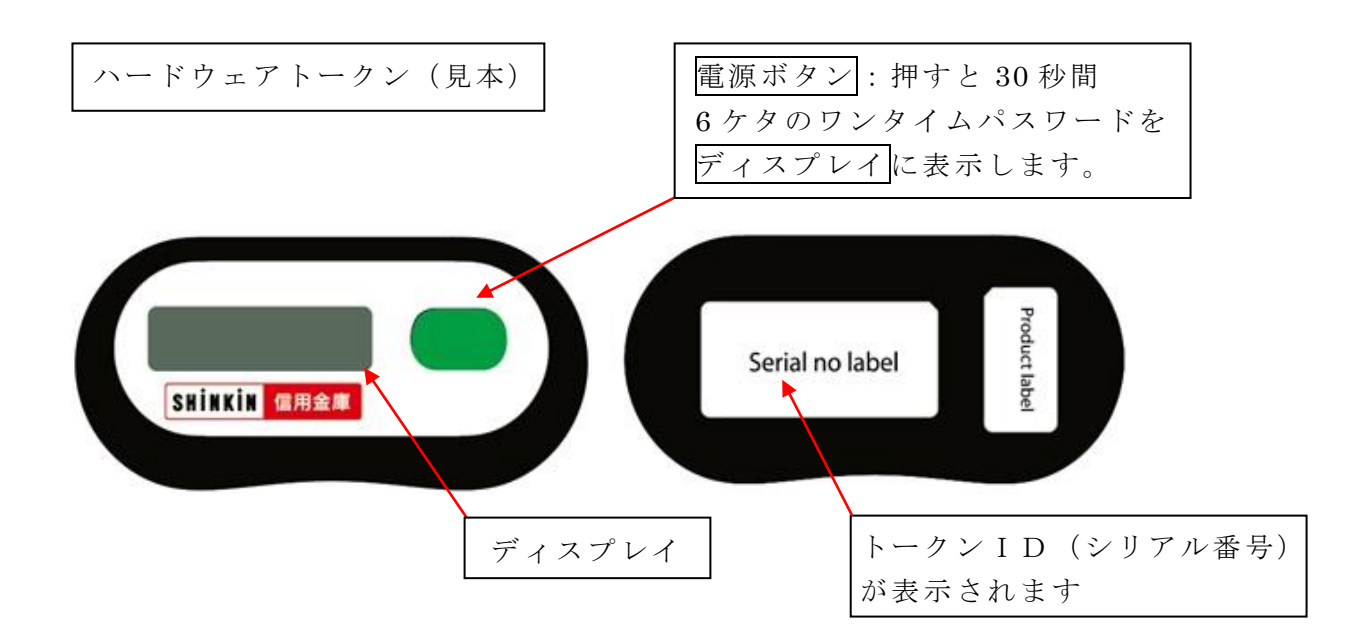

## ◆ワンタイムパスワードの利用開始

ワンタイムパスワード認証をご利用になるには、ワンタイムパスワードの利用開始 操作が必要となります。

以下は、中日信用金庫の個人インターネットバンキングのログイン画面以降の手順と なります。

【パソコンの場合】

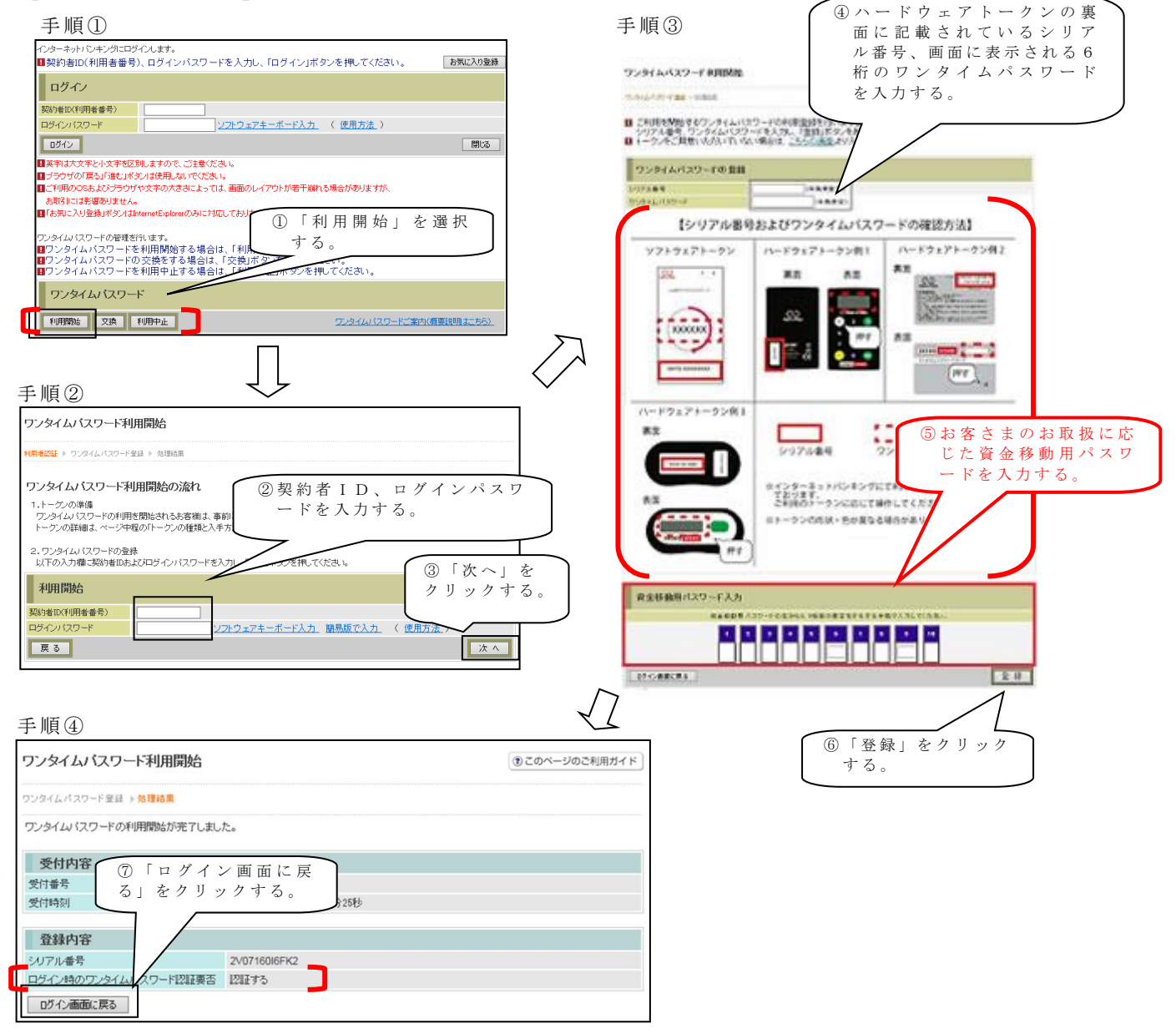

以上でご利用開始操作は完了です。

次回より、振込や収納サービス等の各種お取引の際にワンタイムパスワードが必要 となります。

#### 【スマートフォンの場合】

手順①

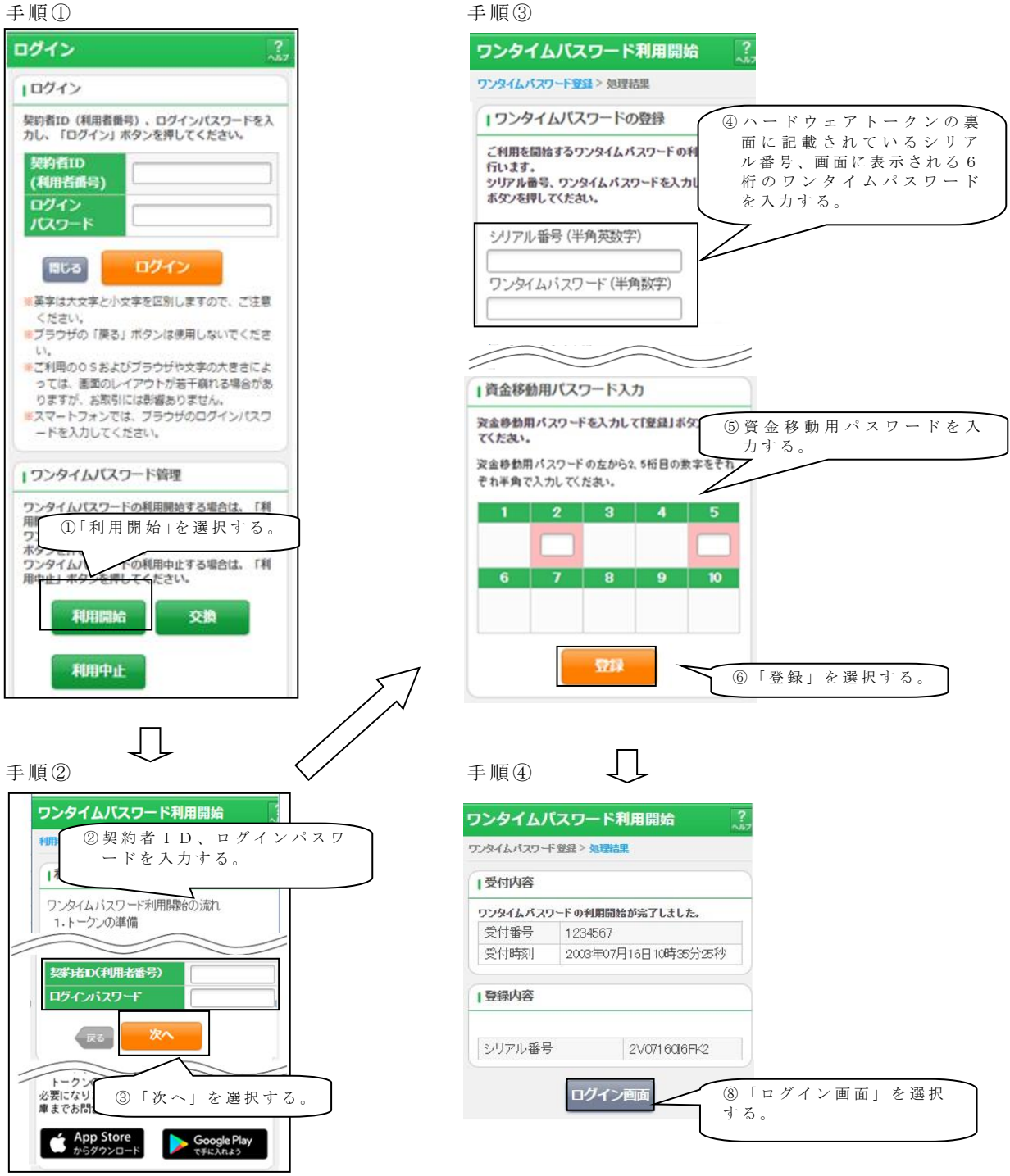

以上でご利用開始操作は完了です。

次回より、振込や収納サービス等の各種お取引の際にワンタイムパスワードが必要 となります。

# ◆ワンタイムパスワードを利用中止する場合の流れ

- ログイン画面下部にある
   「利用中止」をクリックする。
- ②契約者 I D とログインパス ワードを入力し、「次へ」を 押下する。
- ワンタイムパスワード

   利用開始
   文換

   利用開始
   文換

   利用開始
   文換

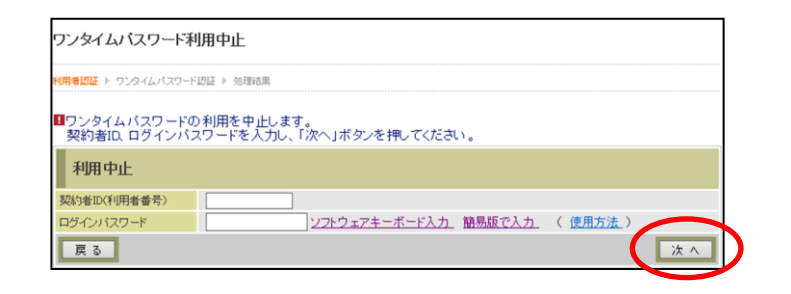

③トークンに表示されるパス ワードとお客さまのお取扱 に応じた資金移動用パスワ ードを入力し、「停止」ボタ ンを押下する。

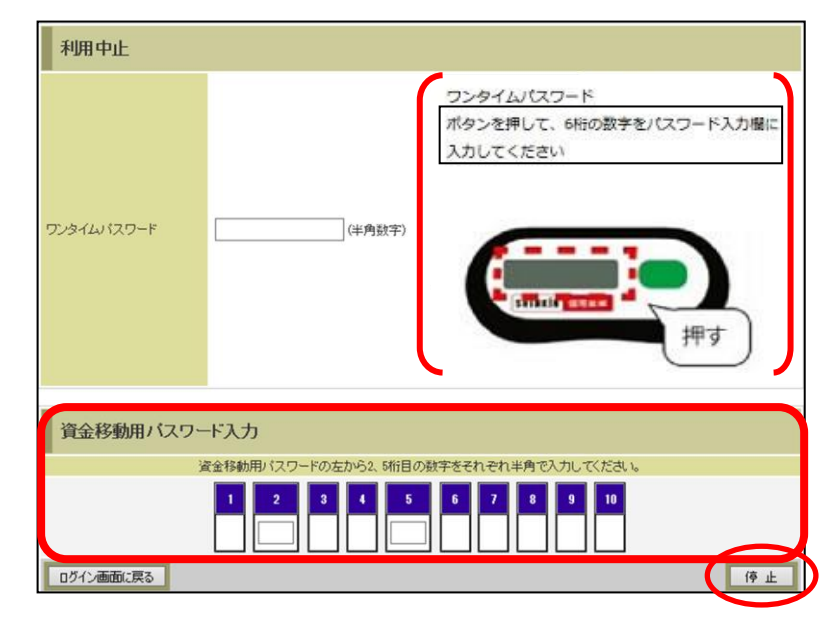

④以上で、利用中止作業は終 了となります。以後、お取 引する際は、資金移動用パ スワードでの認証となりま す。

| ワンタイムバスワード利用中止   |              |              | ⑦ このページのご利用ガイド |
|------------------|--------------|--------------|----------------|
| ワンタイムパスワード認証 🕨 🗴 | 理結果          |              |                |
| ワンタイムパスワードの利用    | を中止しました。     |              |                |
| 受付内容             |              |              |                |
| 受付番号             | 1234567      |              |                |
| 受付時刻             | 2003年07月16E  | ]10時35分25秒   |                |
| 中止内容             |              |              |                |
| シリアル番号           | 2V07160I6FK2 | 2V07160I6FK2 |                |
| ログイン画面に戻る        |              |              |                |

# ◆トークンを交換する場合の流れ

以下の場合、お客さま自身でトークンの交換作業を行うことが出来ます。

- ・新たなハードウェアトークンに登録を切り替えるとき。
- ・ハードウェアトークンからソフトウェアトークンに登録を切り替えるとき。

※注意事項※
 ①新しいトークンの利用登録が完了するまでは、旧トークンを廃棄しないで下さい。
 ②ハードウェアトークンの電池切れ、破損等で、トークンを起動出来ない場合があります。その場合は当金庫までご連絡ください。
 ③ハードウェアトークンは当庫から発送したもののみ利用可能です。ハードウェアトークンは、申込いただいた後、お客さま宛に発送いたします。

 【トークンの交換手順】
 ①当庫より送付した新しい ハードウェアトークンを 手元に用意する。
 (または、スマートフォンに トークンをダウンロード する。)

- ②IBログイン画面下部 より、「交換」をクリック する。
- ③お客さまの「契約者 I D」 と「ログインパスワード」 を入力し、「次へ」ボタン を押す。

④旧トークン(現在ご利用中のトークン)の「ワンタイムパスワード」を入力し、「次へ」ボタンを押す。

【説明画面】 ハードウェアトークンを

旧トークンでご利用の場 合。

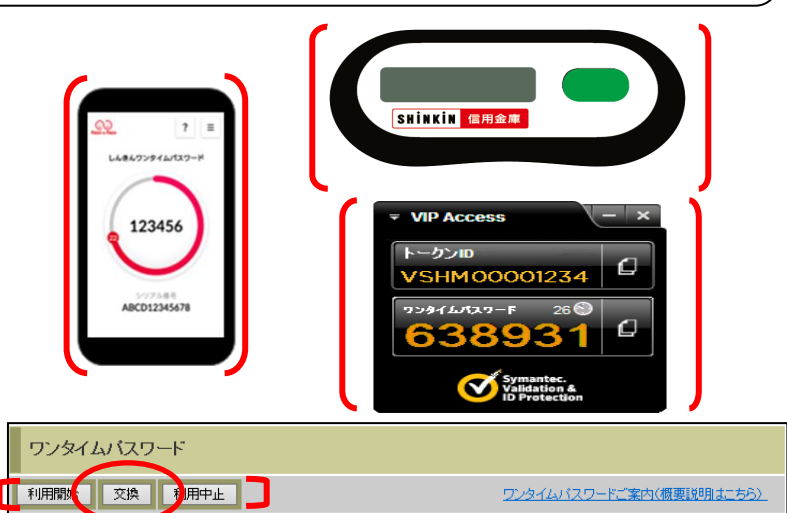

4

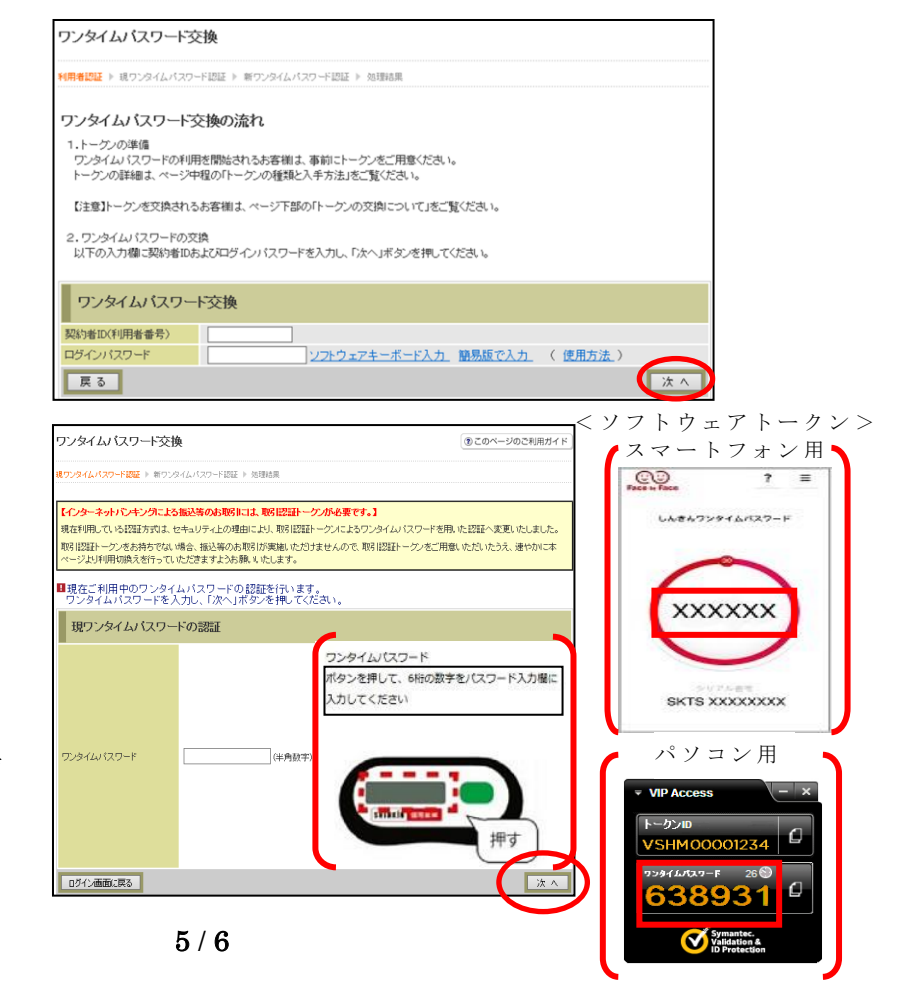

⑤新しいトークンの「シリア ル番号」「ワンタイムパス ワード」を、それぞれ入力 し、「登録」ボタンを押す。

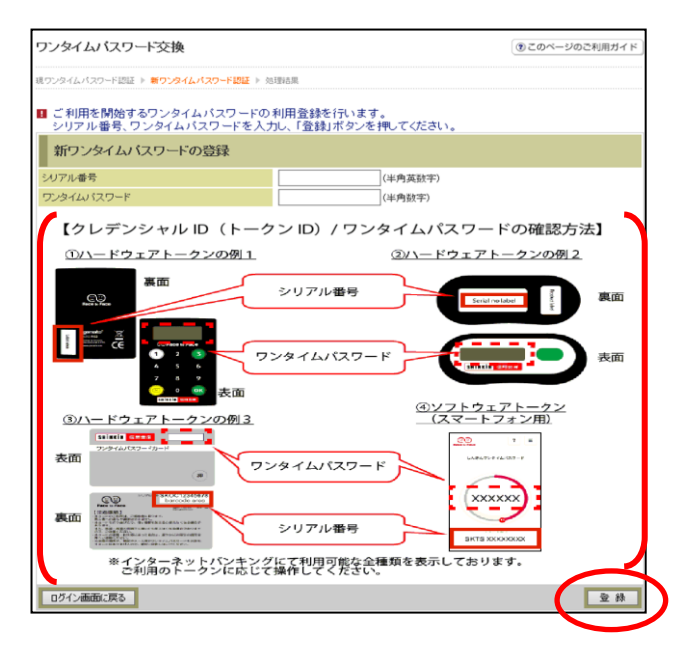

⑥以上で、トークンの交換作 業は終了となります。 以後、お取引する際は、今 回登録した新しいトークン を用いての認証となります。

| ワンタイムバスワード      | ③ このページのご利用ガイド       |              |  |
|-----------------|----------------------|--------------|--|
| 現ウンタイムバスワード認証 🕨 | 新ワンタイムパスワード変録 ▶ 処理結果 |              |  |
| ワンタイムバスワードの登録   | が完了しました。             |              |  |
| 受付内容            |                      |              |  |
| 受付番号            | 1234567              |              |  |
| 受付時刻            | 2003年07月16日10時35分25秒 |              |  |
| 変更結果            |                      |              |  |
|                 | 实更後                  | 変更前          |  |
| シリアル番号          | GMXXXXXXXXX          | SYXXXXXXXXXX |  |

◆ハードウェアトークンを紛失された場合

ハードウェアトークンを紛失された場合は、ただちに当金庫までご連絡ください。